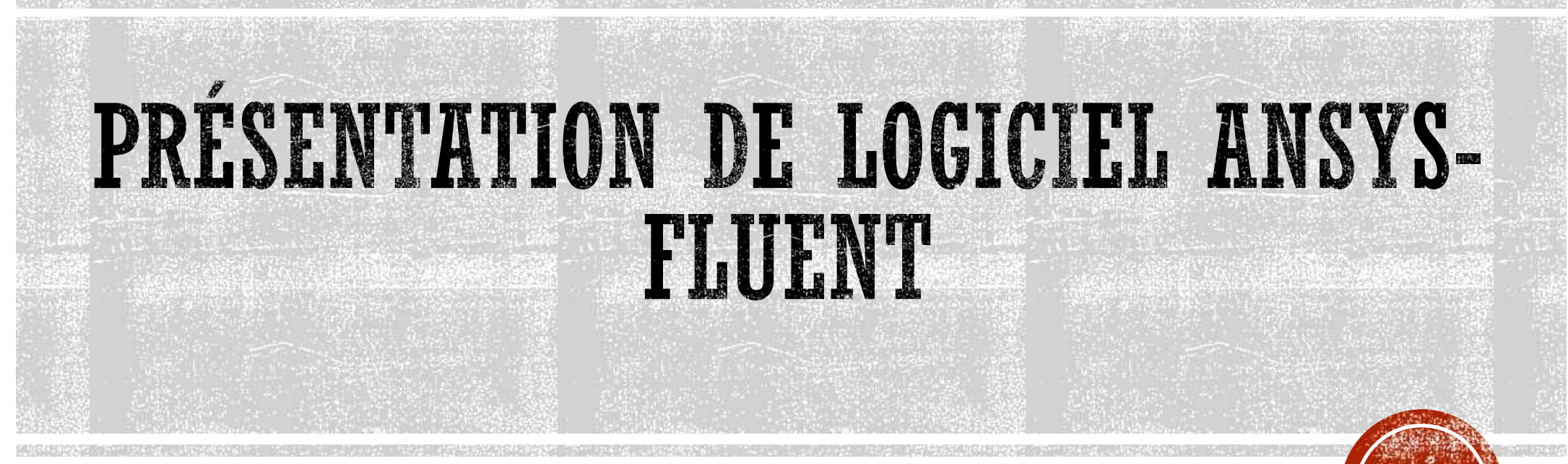

#### Mécanique des fluides numérique

Computational Fluid Dynamique - CFD

#### Dr. Messaoud HAMDI

Maître de Conférences B Département de Génie Mécanique Université Abderrahmane Mira de Bejaia

# DÉFINITION

- Le logiciel Fluent développé par ANSYS Inc., est un logiciel de simulations numérique pour la dynamique des fluides et le transfert de chaleur. Il est basé sur la méthode des volumes finis. Fluent permet aux ingénieurs et chercheurs de :
- Simuler des écoulements de fluides : Modéliser le mouvement des fluides dans des environnements complexes, incluant des phénomènes tels que la turbulence, les écoulements multiphases, et les transferts de chaleur.
- Optimiser des Conceptions : Analyser les performances des conceptions en simulant les effets des fluides sur les structures ou les systèmes, permettant ainsi des ajustements pour améliorer l'efficacité et la performance.
- Résoudre des Problèmes Complexes : Traiter des problèmes impliquant des interactions complexes entre fluides, structures, et autres phénomènes physiques, en utilisant des méthodes de calcul avancées.
- Dans ce cours, nous allons utilisé la version Fluent 15 ou 14.

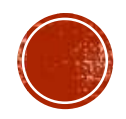

## LANCEMENT DE FLUENT

Une fois double clic sur Fluent; le lanceur FLUENT apparaîtra, où vous pourrez spécifier la dimension du problème (2D ou 3D), ainsi que d'autres options (par exemple, si vous souhaitez un calcul en simple précision ou en double précision).

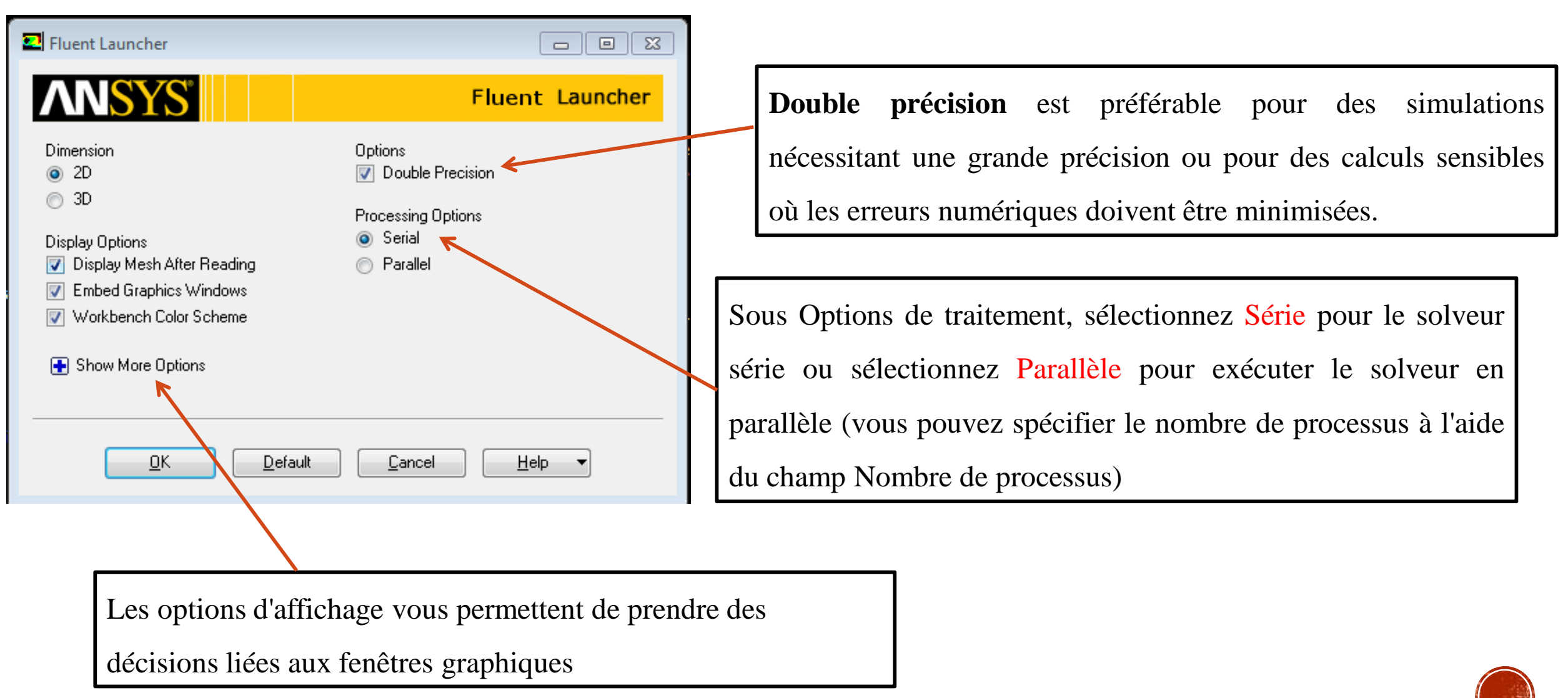

## **INTERFACE GRAPHIQUE DE FLUENT**

En cliquant sur ouvrir, on aura L'interface utilisateur graphique (GUI) est composée de sept composants principaux : la barre de menus, les barres d'outils, un volet de navigation, des pages de tâches, une console, des boîtes de dialogue et des fenêtres graphiques

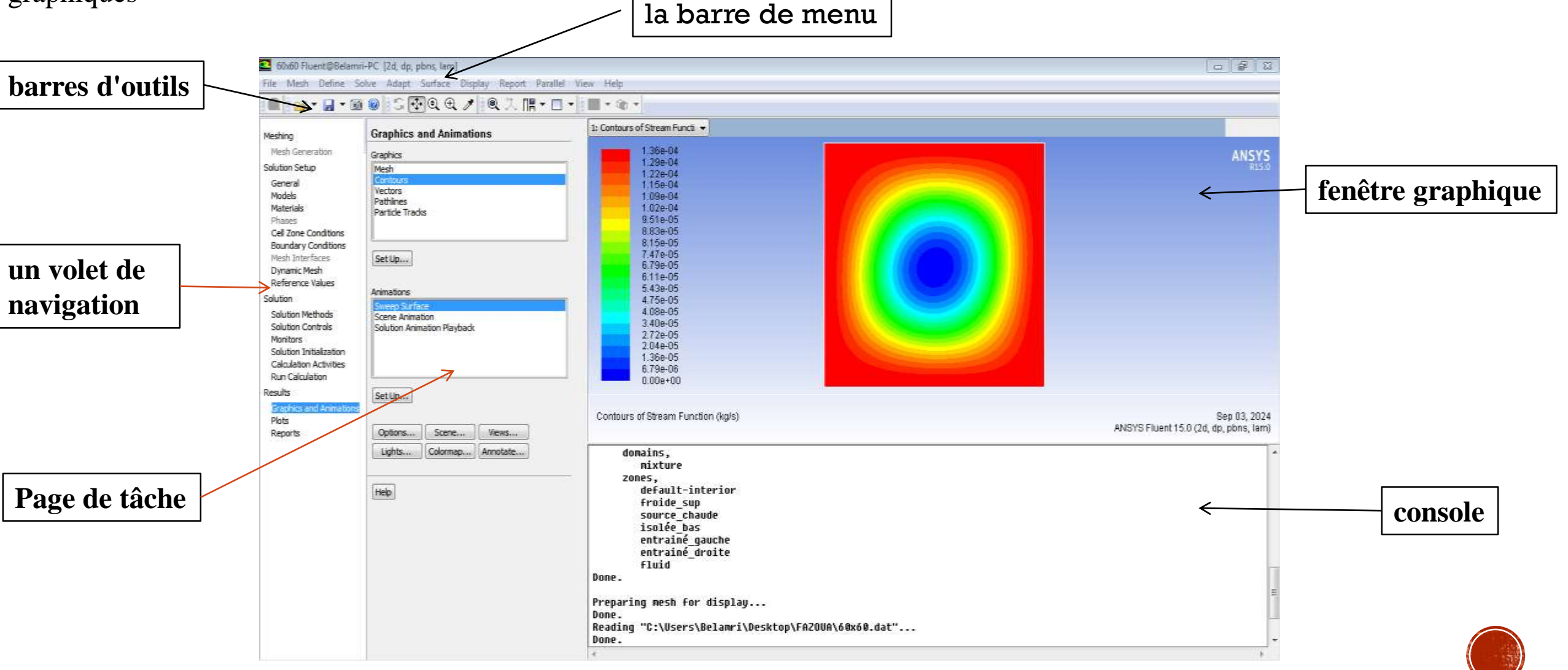

### LECTURE ET SAUVEGARDE

Au cours d'une session ANSYS FLUENT, vous devrez peut-être importer et exporter plusieurs types de fichiers. Les fichiers incluent les fichiers de maillage, de case, de données, de profil, de schéma et de journal. Les fichiers écrits incluent les fichiers de cas, de données, de profil, de journal et de transcription. ANSYS FLUENT dispose également de fonctionnalités qui vous permettent d'enregistrer des images de fenêtres graphiques. Vous pouvez également exporter des données pour les utiliser avec divers outils de visualisation et de post-traitement **Case files** 

#### Mesh files

Les fichiers de maillage sont créés à l'aide des générateurs de maillage (GAMBIT, TGrid...) File/ read/ Mesh Les fichiers de case contiennent les conditions de maillage, de limite, ainsi que les paramètres de solution d'un problème. Ils contiennent également des informations sur l'interface utilisateur et l'environnement graphique. File/read/case

**Case and Data files** 

Un fichier de cas et un fichier de données contiennent ensemble toutes les informations nécessaires pour relancer une solution <u>**Conseil**</u>: Sauvegarder toujours après convergence de votre simulation : Case and Data.

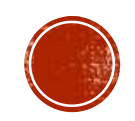

## **IMPORTATION ET EXPORTATION DE FICHIERS**

ANSYS FLUENT vous permet d'importer ou d'importer des fichier dans d'autres logiciels

| Read<br>Write                                                |                                                          |        |            | Export    |   |            |       |                                                                                 |   |                                                                                         | X |
|--------------------------------------------------------------|----------------------------------------------------------|--------|------------|-----------|---|------------|-------|---------------------------------------------------------------------------------|---|-----------------------------------------------------------------------------------------|---|
| Import 🔸                                                     | ABAQUS                                                   | •      | Input File |           |   |            |       |                                                                                 |   |                                                                                         |   |
| Export   Export to CFD-Post                                  | CFX<br>CGNS                                              | ;      | ODB File   | File Type | • | Cell Zones |       | Surfaces                                                                        |   | Quantities                                                                              |   |
| Solution Files<br>Interpolate<br>EM Mapping FSI Mapping F    | EnSight<br>FIDAP<br>GAMBIT<br>HYPERMESH ASCII<br>IC3M    |        |            |           |   |            |       | entrainé_droite<br>entrainé_gauche<br>froide_sup<br>isolée_bas<br>source_chaude |   | Density<br>Density All<br>Velocity Magnitude<br>X Velocity<br>Y Velocity                | E |
| Save Picture<br>Data File Quantities<br>Batch Options<br>RSF | I-deas Universal<br>LSTC<br>Marc POST<br>Mechanical APDL | •<br>• |            |           |   |            |       |                                                                                 |   | Stream Function<br>Radial Velocity<br>Tangential Velocity<br>Relative Velocity Magnitud | e |
| Exit                                                         | NASTRAN                                                  | :      |            |           |   |            |       |                                                                                 |   | Relative X Velocity<br>Relative Y Velocity                                              |   |
|                                                              | PLOT3D Grid<br>PTC Mechanica Design<br>Tecplot           | :      |            |           |   |            |       |                                                                                 |   | Relative Tangential Velocit<br>Mesh X-Velocity<br>Mesh Y-Velocity<br>Velocity Angle     | у |
|                                                              | FLUENT 4 Case File<br>PreBFC File                        |        |            |           |   |            |       |                                                                                 |   | Relative Velocity Angle<br>Vorticity Magnitude                                          |   |
|                                                              | Partition                                                | ٠      |            |           |   |            |       |                                                                                 |   | Static Temperature                                                                      | _ |
|                                                              | CHEMKIN Mechanism                                        |        |            |           |   |            |       |                                                                                 |   | Total Temperature<br>Enthalpy                                                           | + |
|                                                              |                                                          |        |            |           |   | <u>د</u> ( | Write | Close Help                                                                      | ) |                                                                                         |   |

<u>Note</u> : dans notre cas nous allons utilisé le logiciel **Tecplot** (pour la visualisation des lignes de courant et d'isothermes).

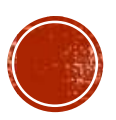

### **AUTRES**

Les affichages graphiques des fenêtres peuvent être enregistrés dans différents formats (Tiff, JPG, PNG...) ou on peut sauvegarder d'autres quantités

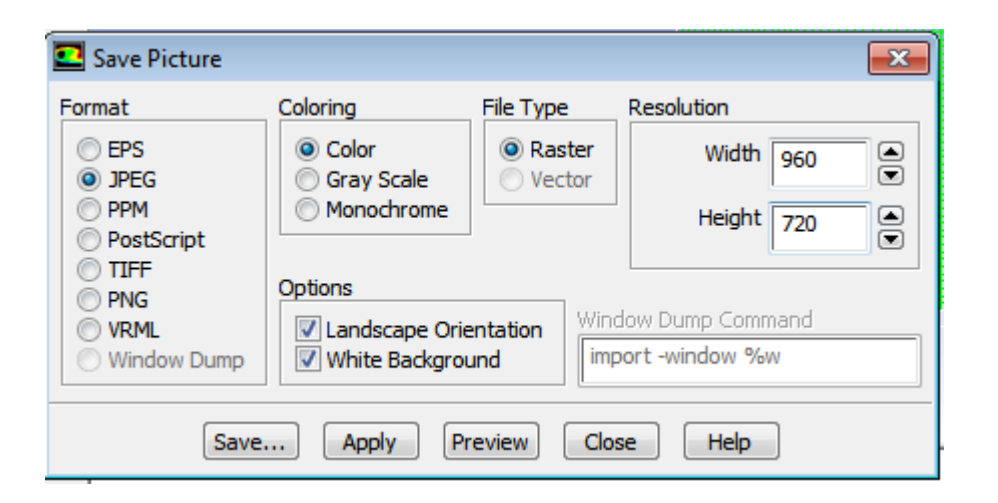

| 💶 Data File Quantities                                                                                                    | <b>×</b>                                                                                                    |
|----------------------------------------------------------------------------------------------------|----------------------------------------------------------------------------------------------------|
| Many quantities are available for postprocessi<br>data file. To include additional quantities in the<br>applications, select them below.                                                                                                    | ng in external applications through the standard<br>e data file for postprocessing in external                                                                                                    |
| Standard Quantities                                                                                                    | Additional Quantities                                                                                                    |
| Pressure<br>X Velocity<br>Y Velocity<br>Mass Flux<br>Body Force<br>Wall Velocity<br>Original Wall Velocity<br>Wall Shear<br>Temperature<br>Inner Wall Temperature<br>Boundary Heat Flux<br>Boundary Rad Heat Flux<br>Enthalpy<br>DPM-partition<br>Density<br>Laminar Viscosity<br>2nd Grad Bc Source | nu Static Pressure Pressure Coefficient Dynamic Pressure Absolute Pressure Total Pressure Relative Total Pressure Density Density All Velocity Magnitude X Velocity Y Velocity Stream Function Radial Velocity Tangential Velocity Relative Velocity Relative Y Velocity Relative Tangential Velocity |
| ОКС                                                                                                    | ancel Help                                                                                                    |

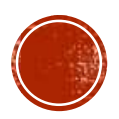

## ETAPES DE SIMULATION

- 1) Lecture de maillage : la première étape consiste à lire le fichier Mesh
- 2) Configuration de la solution: permettent d'effectuer les tâches de configuration des problèmes les plus courants.

Pressure-Based : active l'algorithme de solution Navier-Stokes basé sur la pression (par défaut). Utilisé pour les écoulements incompressibles et légèrement compressibles.

Choisir le Solveur :

Density-Based : active l'algorithme de résolution couplée Navier-Stokes basé sur la densité. Conçue à l'origine pour les écoulements compressibles à grande vitesse

Choisir le temps :

Stationnaire : spécifie qu'un écoulement stationnaire est en cours de résolution Instationnaire: permet une solution dépendante du temps.

#### Choisir l'espace :

Planaire : indique que le problème est bidimensionnel. (Cette option n'est disponible que lorsque vous démarrez la version 2D du solveur.)

Axisymétrique : indique que le domaine est axisymétrique par rapport à l'axe x. (2D) Tourbillon axisymétrique : Vous devez sélectionner cette option si vous résolvez un écoulement tourbillonnant dans une géométrie axisymétrique.

| Scale Display                                                                 | Check Report Qualit                    |
|-------------------------------------------------------------------------------|----------------------------------------|
| Solver                                                                        |                                        |
| Туре                                                                          | Velocity Formulation                   |
| Pressure-Based                                                                | Absolute                               |
| U Density Dased                                                               | U Nelduve                              |
| Time                                                                          | 2D Space                               |
| Steady                                                                        | Planar                                 |
| ( ) Transient                                                                 | Avisymmetric                           |
|                                                                               | <ul> <li>Axisymmetric Swirl</li> </ul> |
| Gravity                                                                       | Axisymmetric Swirl                     |
| Gravity                                                                       | Axisymmetric Swirl                     |
| Gravity<br>Gravitational Accelerati<br>X (m/s2)                               | Axisymmetric Swirl                     |
| Gravity<br>Gravitational Accelerati<br>X (m/s2)                               | Axisymmetric Swirl                     |
| ✓ Gravity<br>Gravitational Accelerati<br>X (m/s2) 0<br>Y (m/s2) 0             | Axisymmetric Swirl                     |
| Gravity<br>Gravitational Accelerati<br>X (m/s2) 0<br>Y (m/s2) 0<br>Z (m/s2) 0 | Axisymmetric Swirl                     |

| 💽 Read Mesh Options 🛛 💽                                                                      |
|----------------------------------------------------------------------------------------------|
| Options                                                                                      |
| <ul> <li>Discard Case and Data, Read New Mesh</li> <li>Discard Data, Replace Mesh</li> </ul> |
| Show Scale Mesh Panel after Replacing Mesh                                                   |
| Continue Cancel Help                                                                         |

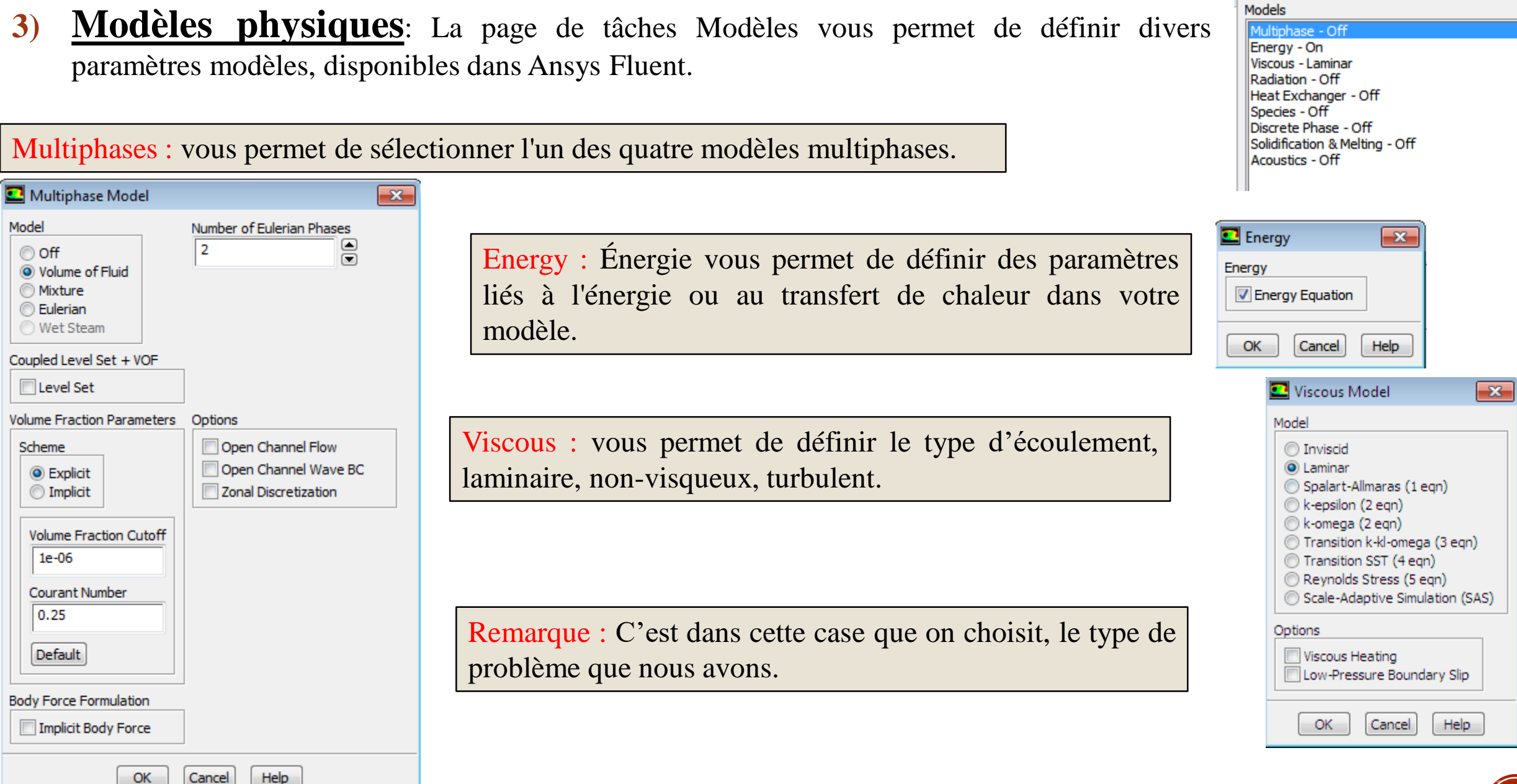

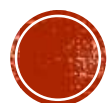

Models

Propriétés des matériaux: Dans Matériaux, vous permet de définir les propriétés de **4**) tout matériau fluide ou solide (ou mélange, le cas échéant) dans votre simulation ANSYS. Fluent. Contient une liste de matériaux fluides ou solides (ou de mélanges, le cas échéant) disponibles.

La boîte de dialogue Créer/Modifier des matériaux permet de créer et de modifier des matériaux. Les matériaux peuvent être téléchargés à partir de la base de données globale ou définis localement

| 1 | Materials    |  |  |  |  |
|---|--------------|--|--|--|--|
| 1 | Materials    |  |  |  |  |
|   | Fluid        |  |  |  |  |
|   | air<br>Solid |  |  |  |  |
|   | aluminum     |  |  |  |  |
|   |              |  |  |  |  |
|   |              |  |  |  |  |

On peut choisir, ou définir les déférentes propriétés des matériaux dans cette fenêtre, la densité, Cp, Viscosité....

<u>**Remarque</u>** : certaines propriétés diffère de modèle choisit</u>

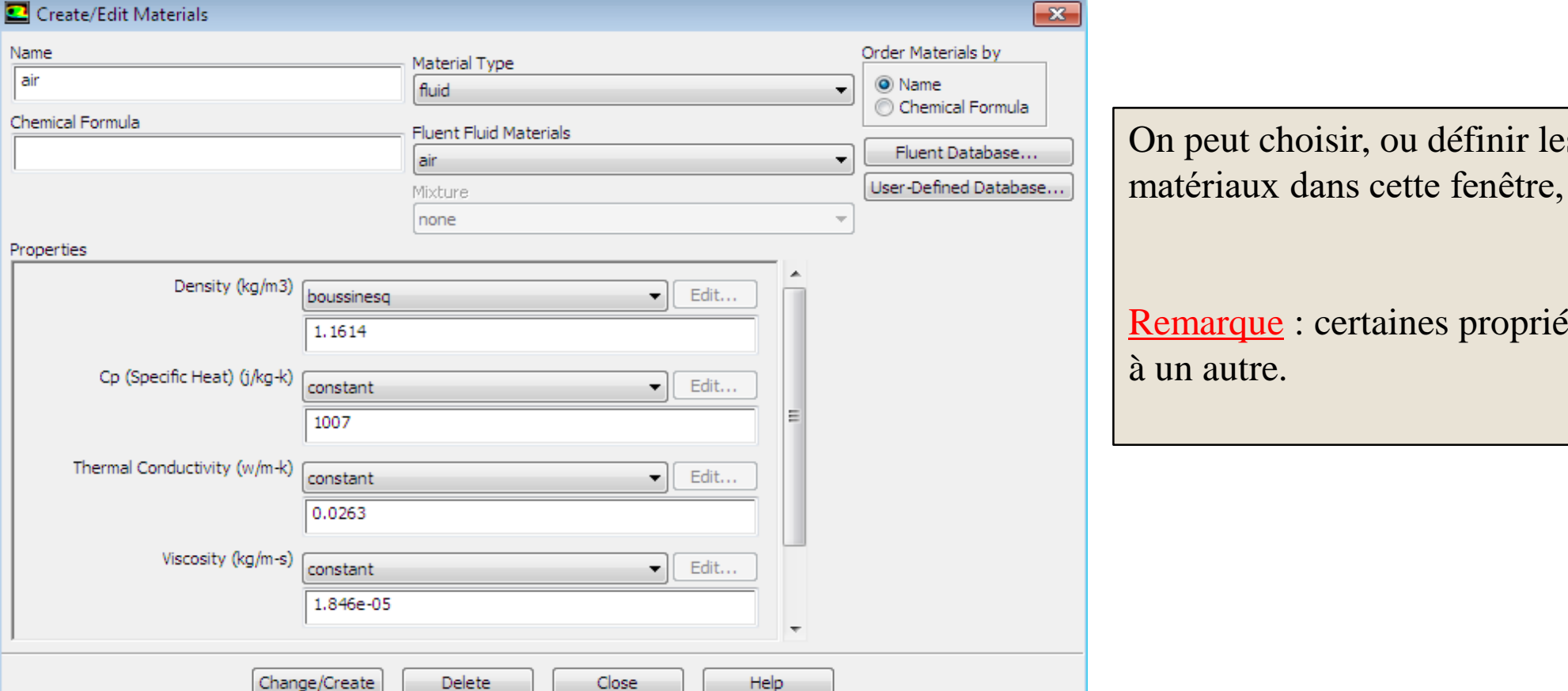

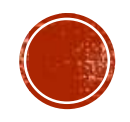

5) <u>Conditions zones</u>: dans l'onglet Conditions des zones de cellules : vous permet de définir le type d'une zone de cellules et d'afficher d'autres boîtes de dialogue pour définir les paramètres de condition de zone de cellules pour chaque zone.

C'est ici qu'on choisit les conditions de fonctionnement de votre modèle.

**Exemple** : la gravité (pour notre cas, **convection naturelle**)

| Operating Conditio                                                                                                    | ns                             |                                                                                                    |  |  |  |
|----------------------------------------------------------------------------------------------------|--------------------------------|----------------------------------------------------------------------------------------------------|--|--|--|
| Pressure                                                                                                    |                                | Gravity                                                                                                    |  |  |  |
| Operating Pressu<br>101325<br>Reference Pressure Locati<br>X (m) 0<br>Y (m) 0<br>Z (m) 0<br>Real Gas Phase<br>Ovapor<br>Liquid | ure (atm)<br>P<br>on<br>P<br>P | ✓ Gravity         Gravitational Acceleration         × (m/s2)         Y (m/s2)         Q         Y (m/s2)         Q         Z (m/s2)         Q         P         Z (m/s2)         Q         P         Boussinesq Parameters         Operating Temperature (k)         288.16         P         Variable-Density Parameters         ✓ Specified Operating Density         Operating Density (kg/m3)         1.225 |  |  |  |
| OK Cancel Help                                                                                                    |                                |                                                                                                    |  |  |  |

**Exemple** : si vous étudié un milieu poreux, c'est dans cette étape que vous devez cochez la case porous zone

|   | 💶 Fluid                                     |
|---|---------------------------------------------|
|   | Zone Name<br>fluid                          |
|   | Material Name air                           |
| ſ | Mesh Motion Fixed Values                    |
| L | Reference Frame Mesh Motion Porous Zone Emi |
|   | Upd                                         |

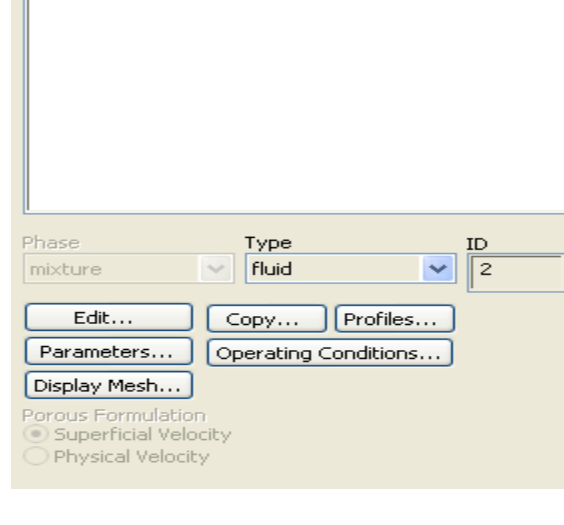

#### Cell Zone Conditions

Zone

fluid

6) <u>Conditions aux limites</u>: cette onglet vous permet de définir le type d'une limite et d'afficher d'autres boîtes de dialogue pour définir les paramètres de condition aux limites pour chaque paroi.

Chaque type de conditions, a ses propres paramètres

**<u>Remarque importante</u>** : on peut modifier le type de condition aux limites ici, malgré que nous les avons déjà définit sur GAMBIT.

| ne Name                                                                                        |                                            |                         |   |  |
|------------------------------------------------------------------------------------------------|--------------------------------------------|-------------------------|---|--|
| entrainé_droite                                                                                |                                            |                         |   |  |
| ljacent Cell Zone                                                                              |                                            |                         |   |  |
| luid                                                                                           |                                            |                         |   |  |
| Momentum Thermal Radiat                                                                        | ion Species DPM Multipha                   | se UDS Wall Film        |   |  |
| Wall Motion Motion                                                                             |                                            |                         |   |  |
| <ul> <li>○ Stationary Wall</li> <li>● Moving Wall</li> <li>●</li> </ul>                        | Relative to Adjacent Cell Zone<br>Absolute | Speed (m/s)             |   |  |
|                                                                                                | Translational<br>Rotational<br>Components  | Direction<br>X 1<br>Y 0 | P |  |
| Shear Condition                                                                                |                                            |                         |   |  |
| <ul> <li>Specified Shear</li> <li>Specularity Coefficient</li> <li>Marangoni Stress</li> </ul> |                                            |                         |   |  |
| Wall Roughness                                                                                 |                                            |                         |   |  |
| Roughness Height (m) 0                                                                         | constant                                   | -                       |   |  |
| Roughness Constant 0.5                                                                         | constant                                   |                         |   |  |
|                                                                                                |                                            |                         |   |  |

| Velocity Inlet                                        |                     | X          |  |  |  |  |  |
|-------------------------------------------------------|---------------------|------------|--|--|--|--|--|
| Zone Name                                             |                     |            |  |  |  |  |  |
| velocity-inlet-6                                      |                     |            |  |  |  |  |  |
|                                                       |                     |            |  |  |  |  |  |
| Momentum Thermal Radiation Species DPM Multiphase UDS |                     |            |  |  |  |  |  |
| Velocity Specification Method Components              |                     |            |  |  |  |  |  |
| Reference Frame Absolute                              |                     |            |  |  |  |  |  |
| Supersonic/Initial Gauge Pressure (pascal)            | 0                   | constant 🗸 |  |  |  |  |  |
| Coordinate System                                     |                     |            |  |  |  |  |  |
| v ustaniu (stati                                      | Cartesian (X, Y, Z) |            |  |  |  |  |  |
| x-velocity (m/s)                                      | 0                   | constant 💌 |  |  |  |  |  |
| Y-Velocity (m/s)                                      | 1.2                 | constant 💙 |  |  |  |  |  |
| Z-Velocity (m/s)                                      |                     | constant   |  |  |  |  |  |
|                                                       | 0                   |            |  |  |  |  |  |
| Turbulence                                            | Turbulence          |            |  |  |  |  |  |
| Specification Method Intensity and Hydraulic Diameter |                     |            |  |  |  |  |  |
| Turbulent Intensity (%) 5                             |                     |            |  |  |  |  |  |
| Hydraulic Diameter (in)                               |                     |            |  |  |  |  |  |
| P                                                     |                     |            |  |  |  |  |  |
|                                                       |                     |            |  |  |  |  |  |
| ОК                                                    | Cancel Help         |            |  |  |  |  |  |

| Boundary Conditions                               |
|---------------------------------------------------|
| Zone                                              |
| default-interior<br>pressure-outlet-7<br>symmetry |
| velocity-inlet-5<br>velocity-inlet-6              |
| wall                                              |
|                                                   |
|                                                   |
|                                                   |
|                                                   |
|                                                   |
|                                                   |
| Phase Type ID                                     |
| mixture velocity-inlet 7                          |
| Edit Copy Profiles                                |
| Parameters Operating Conditions                   |
| Display Mesh Periodic Conditions                  |
| Highlight Zone                                    |
|                                                   |
| Help                                              |

| Zone Name                              |                                |
|----------------------------------------|--------------------------------|
| outflow                                |                                |
| r                                      | Flow Rate Weighting 1          |
| External Black Body Temperature Method | Specified External Temperature |
|                                        | Black Body Temperature (k) 300 |
| Internal Emissivity                    | 1 constant                     |
| OK                                     | Cancel Help                    |

7) <u>Solution</u>: cette onglet de Solution vous présente les principales tâches impliquées dans la résolution de votre simulation CFD à l'aide d'ANSYS Fluent.

#### Solution

Solution Methods Solution Controls Monitors Solution Initialization Calculation Activities Run Calculation

La page <u>Méthodes de résolution</u> vous permet de spécifier divers paramètres associés à la méthode de résolution à utiliser dans le calcul.

| olution Methods                | Colution Con     |
|--------------------------------|------------------|
| ressure-Velocity Coupling      |                  |
| Scheme                         | Under-Relaxation |
| SIMPLE                         | Pressure         |
| patial Discretization          | 0.3              |
| Gradient                       | · [              |
| Least Squares Cell Based 🗸 🗸   | Density          |
| Pressure                       | 1                |
| Second Order 👻                 |                  |
| Momentum                       | Body Forces      |
| Second Order Upwind 👻          | 1                |
| Energy                         |                  |
| Second Order Upwind 👻          | Momentum         |
|                                | 0.7              |
|                                | -                |
| ansient Formulation            | Energy           |
| ▼                              | 1                |
| Non-Iterative Time Advancement |                  |
| Frozen Flux Formulation        | Default          |
| Pseudo Transient               | Delauit          |
| Options                        | Equations        |
| Default                        |                  |
|                                |                  |

| Pressure    |   |  |  |
|-------------|---|--|--|
| 0.3         |   |  |  |
| Density     |   |  |  |
| 1           |   |  |  |
| Body Forces | S |  |  |
| 1           |   |  |  |
| Momentum    |   |  |  |
| 0.7         |   |  |  |
| Energy      |   |  |  |
| 1           |   |  |  |
|             |   |  |  |

La page de tâches <u>Monitors</u> vous permet de configurer des outils de surveillance dynamique de la convergence de votre solution en vérifiant les résidus, les statistiques, les valeurs de force, les intégrales de surface et les intégrales de volume.

| Residual Monitors                                             |                 |          |                   |                       | <b>X</b> |  |
|---------------------------------------------------------------|-----------------|----------|-------------------|-----------------------|----------|--|
| Options                                                       | Equations       |          |                   |                       |          |  |
| Print to Console                                              | Residual        | Monitor  | Absolute Criteria | <b>^</b>              |          |  |
| V Plot                                                        | continuity      | <b>V</b> | $\checkmark$      | 1e-05                 |          |  |
| Window       1     Curves       Iterations to Plot       1000 | x-velocity      |          |                   | 1e-05                 | ]        |  |
|                                                               | y-velocity      | <b>V</b> | $\checkmark$      | 1e-05                 |          |  |
|                                                               | energy          |          |                   | 1e-06                 | -        |  |
|                                                               | Residual Values |          |                   | Convergence Criterion |          |  |
| Iterations to Store                                           | Normalize       |          | Iterations 5      | absolute              | •        |  |
|                                                               | V Scale         |          |                   |                       |          |  |
|                                                               | Compute Loca    | al Scale |                   |                       |          |  |
| OK Plot                                                       | Renormaliz      | e) 🚺     | Cancel He         | lp                    |          |  |

8) <u>Initialisation</u>: Initialisation de la solution vous permet de définir des valeurs pour les variables de écoulement et d'initialiser le champ de d'écoulement sur ces valeurs.

**Exécuter le calcul** vous permet de démarrer les itérations du solveur

(pour les calculs d'écoulement <u>stationnaire</u>) définit le nombre d'itérations à effectuer. (Pour les calculs <u>instationnaire</u> utilisant la formulation instable explicite, cela spécifiera le nombre d'étapes de temps, puisque chaque itération sera une étape de temps.) Run Calculation

Check Case...

Number of Iterations

10000

1

Profile Update Interval

1

T

Data File Quantities...

Acoustic Signals...

Ceci est la dernière étape de calcul. Une fois la solution converge , il faut sauvegarder la solution : Case and Data

| ՏԾՈԱԱԾՈ ՍԱԱՁԱՀՁԱԾՈ                                                      |   |   |
|-------------------------------------------------------------------------|---|---|
| Initialization Methods                                                  |   |   |
| <ul><li>Hybrid Initialization</li><li>Standard Initialization</li></ul> |   |   |
| Compute from                                                            | • |   |
| Reference Frame                                                         |   |   |
| <ul> <li>Relative to Cell Zone</li> <li>Absolute</li> </ul>             |   |   |
| Initial Values                                                          | _ |   |
| Gauge Pressure (pascal)                                                 | ^ |   |
| 0                                                                       |   |   |
| X Velocity (m/s)                                                        |   |   |
| 0                                                                       |   |   |
| Y Velocity (m/s)                                                        |   | Ξ |
| 0                                                                       |   |   |
| Temperature (k)                                                         |   |   |
| 290                                                                     |   |   |
|                                                                         |   |   |
|                                                                         |   |   |
|                                                                         |   |   |
|                                                                         |   |   |
| I                                                                       | Ŧ |   |
| Initialize Reset Patch                                                  |   |   |
| Reset DPM Sources Reset Statistics                                      |   |   |
|                                                                         |   |   |

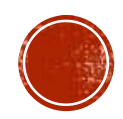

9) <u>Résultats ou post-processing</u>: l'onglet Résultats vous présente les principales tâches impliquées dans la configuration et l'affichage des résultats de votre simulation CFD à l'aide d'ANSYS Fluent.

Dans ce menu, on peut faire soit :

**visualisez les résultats de votre simulation CFD** en vous permettant de configurer des tracés de contours, de vecteurs, de lignes de trajectoire, de pistes de particules, de descriptions de scènes et d'animations.

✤<u>Plot :</u> vous permet de créer des graphiques (XY, histogrammes, profils, etc.) de vos résultats de calcul.

Rapports vous permet de configurer des rapports pour votre simulation CFD. Des rapports peuvent être compilés pour les flux, les forces, les surfaces projetées, les intégrales de surface et de volume, entre autres.

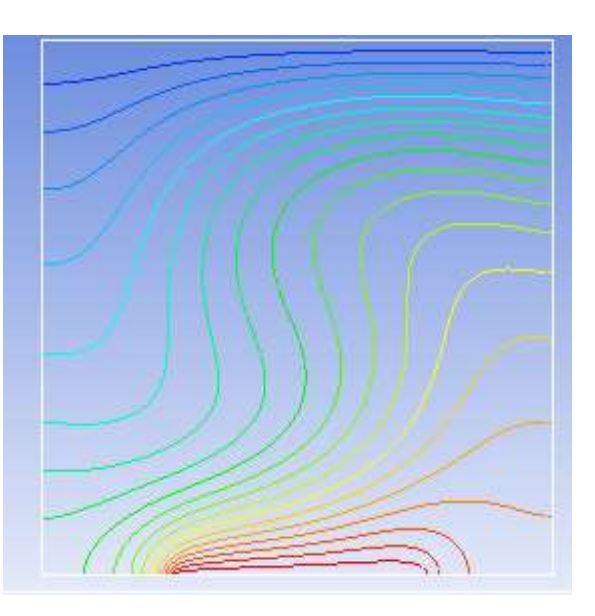

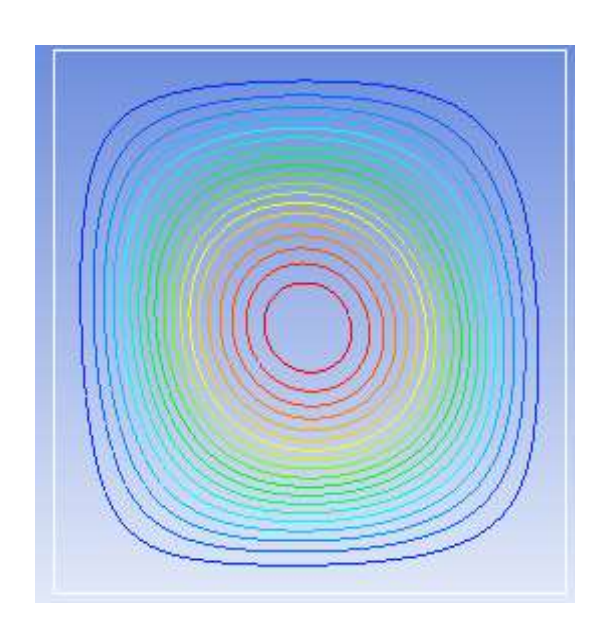

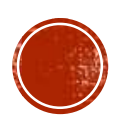